# zedi

### Zedi Access Updates – May 20, 2015

#### **New Contact Support Page**

You will now be able to receive additional materials on our Support page. Click the Support tab to gain access to more User Help options, Software Downloads and Forms for your review.

|                                                | zed <i>i</i>                                                                               |
|------------------------------------------------|--------------------------------------------------------------------------------------------|
|                                                | User Help 2 Software Downloads 3 Forms                                                     |
| Search 🔹 🛛 Search                              | Submit a Support Request 4 Click here to create a ticket Toll Free Number 5 1.866,732,6967 |
| Online Help<br>Support Im<br>About Zedi Access | Resources 6 Click here to open<br>Training Videos 7 Click here to open                     |

1. User Help – This is where you will have the option to submit a support request.

#### 2. Software Downloads

- Smart-Alek Communicator User Guide,
- Smart-Alek Communicator V3 Software
- Zedi Field Certificates.
- 3. Forms This is where you can gain access to commonly used forms.
- Submit a Support Request This is where you will have the option to submit a support request.
- 5. Toll Free Number This is where you can call our toll free Customer Care phone number.
- 6. **Resources** –This is where you will be taken to our Resources page with helpful tips and tools within Zedi Access.
- **7. Training Videos** This is where you will be taken to a list of YouTube videos on troubleshooting and commonly asked questions.

#### **Enhancements to the Well Test Meter Report**

The Well Test Labels for Material, Diameter, and Diameter Reference Temperature will now be changed in the test report and can be done for Orifice, V-Cone, eTube, Wafer Cone.

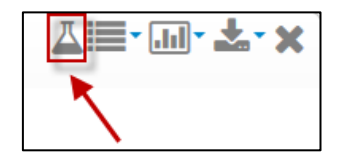

| Meter Pa                                             | rameters                           |
|------------------------------------------------------|------------------------------------|
| Atmospheric Pressure (Patm)                          | 90.6447 kPa                        |
| Base Pressure (Pb)                                   | 101.3247 kPa                       |
| Base Temperature (Tb)                                | 15 °C                              |
| Low Flow Differential Cut-Off                        | 0.138 kPa                          |
| Correction Factor                                    | 1                                  |
| Meter Run Type                                       | Orifice (1)                        |
| Static Pressure Tap Location                         | Upstream (1)                       |
| Meter Tube Material                                  | Stainless Steel                    |
| Meter Tube Diameter (Dr)                             | 52.3697 mm                         |
| Meter Tube Diameter Reference Temperature (TrefD)    | 20 °C                              |
| Orifice Plate Material                               | Stainless Steel (1)                |
| Orifice Plate Diameter (dr)                          | 0.375 in                           |
| Orifice Plate Diameter Reference Temperature (Trefd) | 20 °C                              |
| Fluid Compressibility Type                           | Compressible (1)                   |
| Absolute Viscosity                                   | 0.010268 cP                        |
| Isentropic Exponent (k)                              | 1.3                                |
| Compressibility Method                               | AGA-8 (1992) Gross (Gr/N2/CO2) (0) |
| Gas Gravity (Gr)                                     | 0.6000                             |

#### Easily Track and Review QTR Daily Corrections Comments

You will now be able to review Daily Corrected Quantity Transaction Records (QTRs) by clicking in the Well Site Display on (QTRs). This view will allow you to see who manually changed the corrected QTR.

|                  | zed                                    |                           |
|------------------|----------------------------------------|---------------------------|
|                  | (9) Help                               |                           |
|                  | Back To QTR Listing<br>QTR Information |                           |
|                  | Location                               | Same age as               |
|                  | QTR Start Time                         | 2015-05-12 08:00:00 (MDT) |
|                  | QTR End Time                           | 2015-05-13 07:59:59 (MDT) |
|                  | QTR Created Time                       | 2015-05-14 13:42:45 (MDT) |
|                  | QTR Type                               | Corrected Daily           |
|                  | Is Current QTR?                        | Yes                       |
| S                | QTR Flags                              | M                         |
|                  | Correction Comments                    | Correct Flowing Temp      |
|                  | Original QTR                           | View                      |
|                  | Correct This QTR                       | Correct This QTR          |
| nfigure Location |                                        | ЪС                        |
| unt Log          | Sensor                                 | Value                     |
| ant Log          | Daily Hours on Flow                    | 12 hrs                    |
| e Data           | Differential Pressure                  | 75 kPa                    |
|                  | Flow Integral                          | 433 kPa                   |
| ation Properties | Flowing Temperature                    | 33 °C                     |
| ter Reports      | Gas Flow Rate                          | 16365.13 m3/Day           |
|                  | Static Pressure                        | 2406.82 kPa               |
| Rs               | Volume                                 | 16365.13 m3               |

#### **Report Center Graphing Improvements**

You can now generate a graph in Report Center with more than 6 sensors. However, it will only graph the first 6 sensors and the rest will be shown in the tooltip. A Unit of Measure has been added to the tooltip as well.

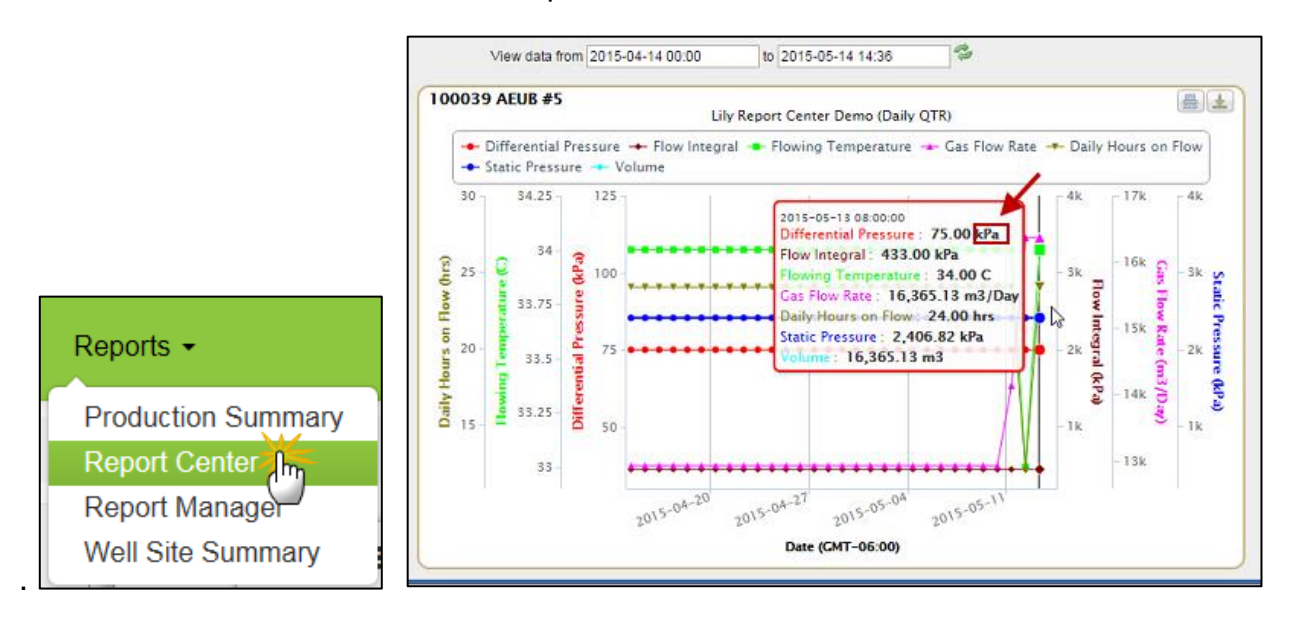

#### New Sampling Frequency in Zedi Composition Management

A new sampling frequency has been added to the Operations side of Zedi Composition Management. You will now see Initial and the 3 months option to set your Sampling Frequency as seen below.

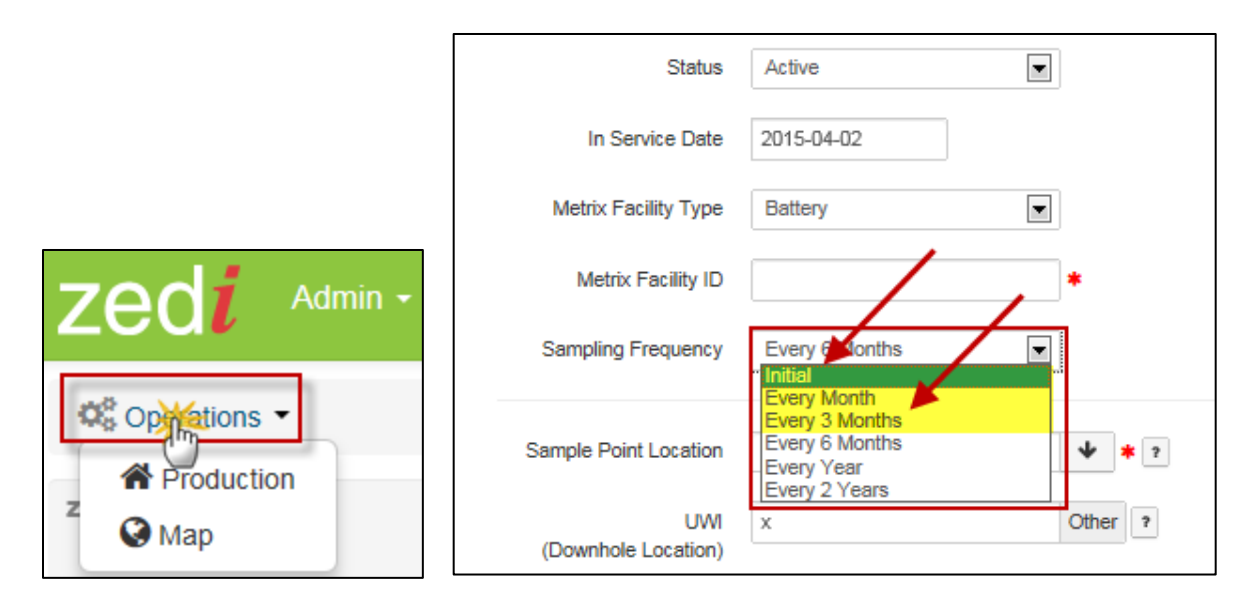

#### Sample Point Code Character Limit in Zedi Composition Management

There will now be a 25 code limit for the Sample Point Code in Zedi Composition Management. When editing Sample Points on the Operations side of Zedi Access you will need to ensure the Sample Point Code does not exceed 25 characters.

|               | Edit Sample Point |                                                                               |  |  |
|---------------|-------------------|-------------------------------------------------------------------------------|--|--|
|               | Product           | Gas                                                                           |  |  |
| Contactions - | Site              | 4202015 Site                                                                  |  |  |
| A Production  | Sample Point Name | * /                                                                           |  |  |
| z 🚱 Map       | Sample Point Code | 20147437243333334444363636] * Sample Point Code must be at most 25 characters |  |  |

## Pac, Zed-Pac, and SCADA Devices will have User Defined High/Low Validation Rules in Live Data Screen

You can now have High/Low validation in the Live Data Screen for alarm enabled sensors. These validations are only for High Set level and Low Set Level in the Alarm Manager and must be enabled. If the user writes a value for the sensor in the Live Data Screen outside of the defined parameters then there will be a validation error and it will not work.

|                                       |                     | Average Amps            |                        | X                  |          |                                       |               |
|---------------------------------------|---------------------|-------------------------|------------------------|--------------------|----------|---------------------------------------|---------------|
| zed                                   | Alarm Configuration |                         |                        |                    |          |                                       |               |
|                                       | Enable Alarm        | Set Level               | Reset Level            | UOM                |          |                                       |               |
| Current Alarm Ala                     | High High           | 9                       | 0                      | A                  |          |                                       |               |
| Wells                                 | 🛛 High 🔺            | 90                      | 90                     | A                  |          |                                       |               |
| O Dag & Day Television Official       | R Low               | 5                       | 5                      |                    |          |                                       |               |
| Durantes - fair Looks for             |                     | 0                       | 0                      |                    |          |                                       |               |
| O MIT 285-205 Denny 1 Date            | Cow Low             | 0                       | v                      |                    |          |                                       |               |
| C Test Annupret + 100000 Add. 8 + 3   | RTU No Data         |                         |                        |                    |          |                                       |               |
| The Assessed Bolt, TOHER, MI          | Hysteresis          | 0                       |                        |                    |          |                                       |               |
| O THE RESIDENCE OF THE PARTY OF       | Contact             |                         |                        |                    |          |                                       |               |
| O THE RESIDENCE OF THE REAL PROPERTY. | User Group          | Contact Schedule ® No ( | Contact (Unchanged)    |                    |          |                                       |               |
| The Assignment Contract Tests         | Alarm Message       |                         |                        |                    |          |                                       |               |
| That Assignant CLY Proce TEST         | HIGH FLOW FSN       | #FLD, #LOG              | 2                      |                    |          |                                       |               |
| O THE ADDING YOU PAGE TESTS           | EVELL EHIGHHIGH     | THE SEN S               | SENSOR ON SMARTALEK #S | DS                 |          |                                       |               |
| C That Assigned FULLY SA SAT THE      | -CONCON             |                         | - Anno VI +Ani Ai +i   | ***                |          |                                       |               |
| The Assignment Color So TEST TO       |                     |                         |                        |                    |          |                                       |               |
| O THE ADDRESS COLUMN TWO THE TAX      | Maximum Retry       | 0                       | •                      |                    |          |                                       |               |
| O THE ADDITION OF A DESCRIPTION       | Retry Interval      | (Unchanged)             | •                      |                    |          |                                       |               |
| O THE PERSON NEW YORK THE             | Sava Cancel         |                         |                        | Text               |          |                                       |               |
| 4                                     | and calles          |                         |                        | 100                |          |                                       |               |
|                                       |                     |                         |                        |                    |          |                                       |               |
|                                       |                     |                         |                        |                    |          |                                       |               |
| zeol                                  |                     |                         |                        |                    |          |                                       |               |
| 2000                                  |                     |                         |                        |                    |          |                                       |               |
|                                       |                     |                         |                        |                    |          |                                       |               |
|                                       |                     |                         | while pressed as an    |                    |          |                                       | (Online) PAC4 |
| Last Communication:                   | : N/A               | An error occurred       | while processing an    | action:            |          | i i i i i i i i i i i i i i i i i i i | (             |
| Screen Access Level                   | . Control           | Value for Aver          | age Amps (0 A) is le   | ess than the minim | um (5 A) | x: Unknow                             | n Rx: Unknown |
|                                       |                     | allowed                 |                        |                    |          |                                       |               |
|                                       | est ,               | loace make the          | correction and to, an  | aia                |          | afresh                                | 🥜 Edit Layout |
| -                                     |                     | riease make the         | conection and try ag   | diff.              |          |                                       | < Comments    |
|                                       |                     |                         |                        |                    |          |                                       | Commente      |
|                                       |                     |                         |                        |                    |          | _                                     |               |
|                                       |                     |                         |                        |                    |          |                                       |               |
|                                       |                     |                         |                        |                    |          |                                       |               |
|                                       |                     |                         |                        |                    |          |                                       |               |
|                                       |                     |                         |                        |                    |          |                                       |               |
|                                       |                     | Av                      | erage Amps             | <b>3</b> 0         | A        |                                       |               |
|                                       |                     |                         |                        |                    |          |                                       |               |

#### New Node Listing Webpage within Admin Center

Three additional fields have been added to the export feature in the Admin Center Detail Node Listing. When exporting the information you will now see Device Type, TX Alarm and the Device Status in the Excel report. This new feature will give you more visibility of your Node Listings. Follow the steps below:

#### How-to

Log into Admin Center and click on Node Listing.

| Zed <i>i</i> Admin Center                              |
|--------------------------------------------------------|
| Zedi Access                                            |
| Zedi Access                                            |
| Password Reset<br>Normalisting<br>Multi Company Access |
| Transfer of Ownership                                  |

Click on the Export Device List to see the additional field for Device Status.

| Zedi Admin Center                                     |                                                        |  |  |  |  |
|-------------------------------------------------------|--------------------------------------------------------|--|--|--|--|
| Zedi Access / Node Listing                            | /                                                      |  |  |  |  |
| Node Listing                                          |                                                        |  |  |  |  |
| c                                                     | Get Device List Export Device List                     |  |  |  |  |
| Select Company 💌 Select Device Type Select TX Alarm 💌 | Select Device Statl Get Device List Export Device List |  |  |  |  |

The export will highlight the Device Type, TX Alarm and Device Status.

| 1 | A       | В           | С        | D             | E         | F      | G         | Н          | I          | J          |
|---|---------|-------------|----------|---------------|-----------|--------|-----------|------------|------------|------------|
| 1 | Company | Device Type | TX Alarm | Device Status | Location  | Serial | Field     | Location I | IP Addres: | Latency (n |
| 2 | zedi QA | Smart-Alek  | Late     | Online        | 100039 AE | 100039 | QA Enviro | 189011     | 192.168.11 | 1440       |
| 3 | zedi QA | Smart-Alek  | Late     | Online        | 100044 AE | 100044 | QA Enviro | 189012     | 74.198.148 | 43200      |